# ⑤ WordPressのインストール

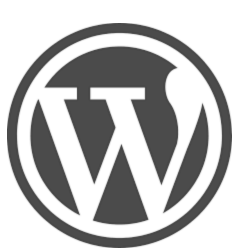

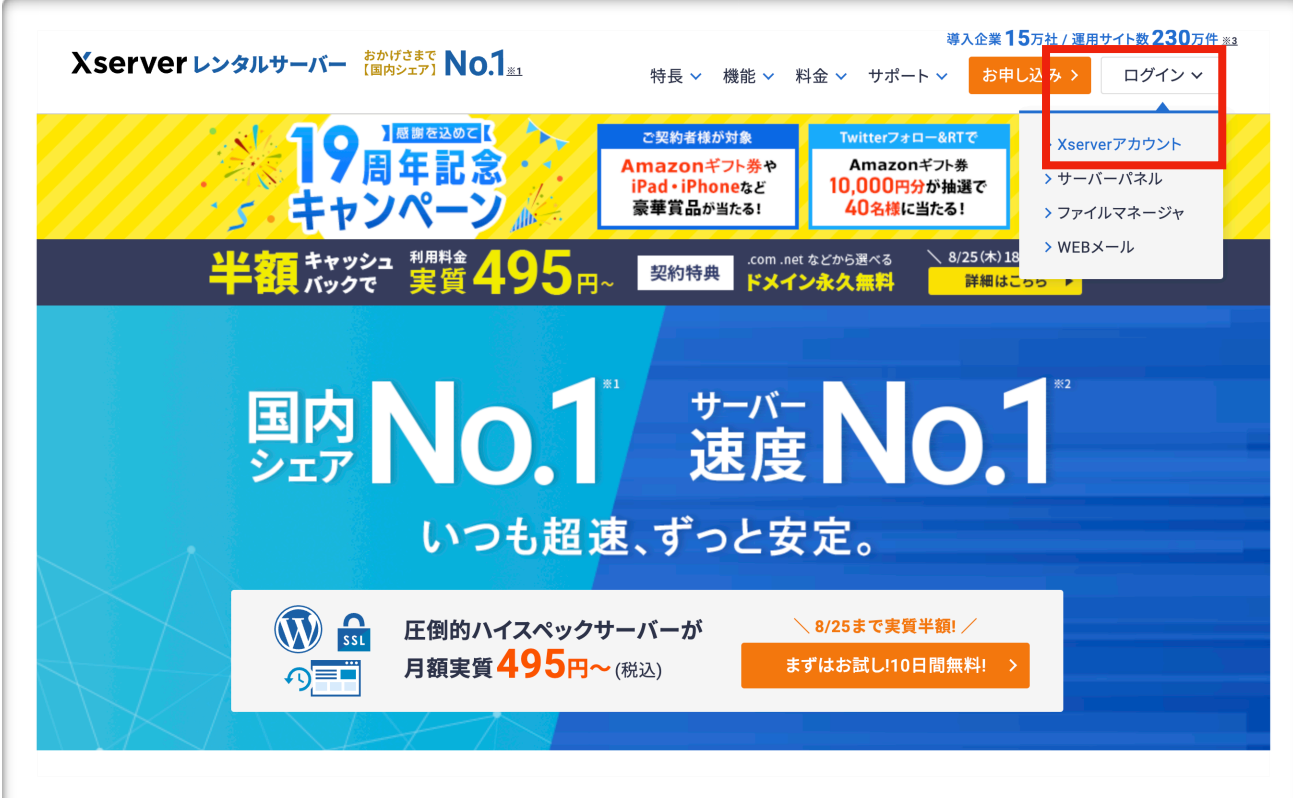

## 1 エックスサーバー のサイトから ログイン ↓ Xserverアカウントをクリック

|                                                         | _  |
|---------------------------------------------------------|----|
| Xserver レンタルサーバ                                         | ۲- |
|                                                         |    |
|                                                         |    |
| 会員情報やご利用状況の確認や、サーバーパネル/ファイ<br>マネージャ等の各種ツールを利用することができます。 | ſル |
| メールアドレス                                                 |    |
|                                                         |    |
| <br>XserverアカウントIDでもログインできます                            |    |
|                                                         |    |
|                                                         | 2  |
|                                                         |    |
| ログインする                                                  |    |
| パスワードを忘れてしまった方は <u>こちら</u>                              |    |
|                                                         |    |
| <u>はじめての方はこちら</u>                                       |    |
|                                                         |    |

## 2 エックサーバーアカウント にログインします

| サーバー             |        |    |     |        |             |               |  |
|------------------|--------|----|-----|--------|-------------|---------------|--|
| サービス             | サーバーID | 契約 | プラン | サーバー番号 | 利用期限        | 操作メニュー        |  |
| <b>*</b> XSERVER |        | 通常 | X10 |        | 2020年06月30日 | サーバー管理 ファイル管理 |  |

## 3 運用したいドメインの サーバー管理をクリック

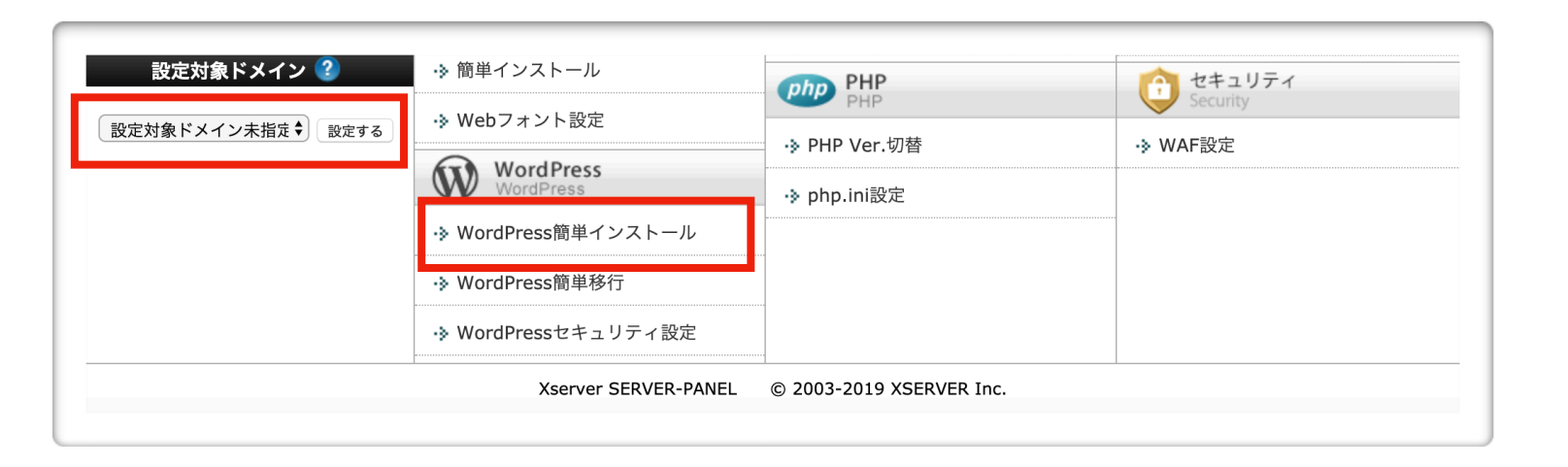

#### 4 設定対象ドメインを選択

5 WordPress 簡単インストールをクリック

| ドメイン選択画面                                                                                                    |             |  |  |  |
|----------------------------------------------------------------------------------------------------|-------------|--|--|--|
| WordPressをインストールするドメインを選択してください。                                                                                         |             |  |  |  |
| 0-9   A   B   <u>C</u>   D   E   F   G   H   I   J   K   L   M   N   O   P   Q   R   S   T   U   V   W   X   Y   Z   日本語 |             |  |  |  |
| ドメイン名                                                                                                    |             |  |  |  |
| .com                                                                                                    | <u>選択する</u> |  |  |  |

6 左記の画面が出てきたら、 再度ドメイン選択する WordPress簡単インストール

📕 関連マニュアル

WordPressを簡単に設置することができます。

| インストール済みWor        | dPress一覧 WordPressインストール                                                                                |
|--------------------|----------------------------------------------------------------------------------------------------|
| □ 設定対象ドメイン[        | ı <b>7</b>                                                                                              |
| バージョン              | WordPress 日本語版 5.2<br>※同バージョンのマイナーアップデートが公開されている場合は、自動で更新します。                                           |
| サイトURL             | http:// ♀ /<br>※半角255文字以内で入力してくだ。<br>※半角英数字の他に『_』『-』『.』 /」が使用できます。                                      |
| <sub>ブログ名</sub> 10 | サイトを作ろう<br>※全角127文字(半角255文字)以内で入力してください。                                                                |
| <b>】】</b><br>ユーザー名 | ※半角255文字以内で入力してください。<br>※半角英数字、半角スペースの他に『_』『-』『.』『@』が使用できます。                                            |
| <b>】】</b><br>パスワード | <pre>************************************</pre>                                                         |
| メールアドレス            | ※半角100文字以内で入力してください。                                                                                    |
| キャッシュ自動削除          | <ul> <li>ONにする</li> <li>OFFにする</li> <li>CronによってWordPressのキャッシュを一定間隔で削除します。</li> </ul>                  |
|                    | ● 自動でデータベースを生成する ○ 作成済みのデータベースを利用する                                                                     |
| データベース             | WordPressに利用するデータベースの作成や設定が自動的に行われます。<br>※本機能を用いて生成されたデータベースに関する情報は、<br>「WordPress簡単インストール完了画面」に表示されます。 |
|                    | 確認画面へ進む                                                                                                 |

- 7 設定対象ドメインを確認
- 8 アドレス(ドメイン)を確認
- 9 /(スラッシュ)以降は何も入力 しないで大丈夫です。
- 10 ブログ(サイト)名を記入して下さい (あとで変更できます)
- 11 ユーザー名 パスワード メールアドレス それぞれを記入します。
- 12 赤枠内は同じ用事チェックを いれて下さい。

13 確認画面へ進むをクリック

| バージョン                                                  | WordPress 5.2 |  |  |  |
|--------------------------------------------------------|---------------|--|--|--|
| サイトURL                                                 |               |  |  |  |
| ブログ名                                                   | サイトを作ろう       |  |  |  |
| ユーザー名                                                  |               |  |  |  |
| パスワード                                                  | *****         |  |  |  |
| メールアドレス                                                |               |  |  |  |
| キャッシュ自動削除                                              | ON            |  |  |  |
| MySQLデータベース名                                           |               |  |  |  |
| MySQLユーザー名                                             |               |  |  |  |
| MySQLパスワード                                             | *****         |  |  |  |
| インストールを行うと、インストール先ディレクトリ内の「index.html」が削除されます。ご注意ください。 |               |  |  |  |
|                                                        | 戻る インストールする   |  |  |  |

| WordPress簡単インストール          | ■ 関連マニュアル                             |
|----------------------------|---------------------------------------|
| NordPressを簡単に設置することができます。  |                                       |
| インストール済みWordPress一覧 WordPr | ressインストール                            |
| VordPressのインストールが完了しました。   |                                       |
| ※以下の情報はWordPressの管理画面へのログ  | <b>ブインや編集に必要な情報です。必ずメモなどにお控えください。</b> |
| バージョン                      | WordPress 5.2                         |
| サイト <b>URL</b>             |                                       |
| ブログ名                       | サイトを作ろう                               |
| 管理画面URL                    | .jp/wp-admin/                         |
| ユーザー名                      |                                       |
| パスワード                      |                                       |
| ※以下のMySQLデータベース、MySQLユーザー  | -を作成しました。                             |
| <b>MySQL</b> データベース名       |                                       |
| MySQLユーザー名                 |                                       |
| MySQLパスワード                 |                                       |
|                            | Ea                                    |

## 14 左記を確認して インストールするをクリック

| 15 | 左記の様な画面が出てきたら、              |
|----|-----------------------------|
|    | 必ず <mark>メモを取って</mark> 下さい。 |
|    | 特に                          |
|    | ユーザー名                       |
|    | パスワード                       |
|    | サイトURLは必須です。                |
|    |                             |

| 16 | メモを取ったら、  |
|----|-----------|
|    | 赤枠内のURLを  |
|    | クリックして下さい |

| 17 | ユーザー名またはメールアドレス<br>パスワード                                                                       |
|----|------------------------------------------------------------------------------------------------|
| 18 | <ul> <li>□ ログイン状態を保存する</li> <li>□ グイン</li> <li>パスワードをお忘れですか?</li> <li>← サイトを作ろう と戻る</li> </ul> |

- 17 左記の様な画面が出てきます。
   先ほど記録した
   ユーザー名とパスワードを記入し、
   ログインをクリックします。
- 18 先ほど設定した『ブログ名』です

#### このユーザ名パスワードを入力する画面に直接飛びたい場合は、

| ▲ ホームページに設定する                  | .jp/wp-admin/                                                                           |                                                                                                 |
|--------------------------------|-----------------------------------------------------------------------------------------|-------------------------------------------------------------------------------------------------|
| Yahoo! BB<br>きっず版<br>アプリ版 トラベル |                                                                                         | PAN $7 \nu \in \mathcal{F} \wedge \mathcal{F}$ $\lambda - \mathcal{V}$                          |
|                                | <b>ウェブ</b> 画像 動画 知恵袋 地図 リアルタイム 求人                                                       | 、一覧 <b>▼</b><br>Q 検索                                                                            |
| ↓ 主なサービス 一覧                    | > 月初セール開催中       魚民やカラオケ館をお得に予約       >         動画 (LVE)       ニュース       経済       エンタメ | <ul> <li>&gt;&gt; 贈り物にもぴったり、今が旬のウニをご紹介</li> <li>&gt;&gt; スポーツ</li> <li>&gt;&gt; スポーツ</li> </ul> |
| <ul> <li></li></ul>            | 16時2分更新 <ul> <li>自分の命を守って気象庁 ③</li> <li>大雨 宮崎で総雨量800mm超す ③ (NEW)</li> </ul>             | 谷しかったあの商品が                                                                                      |

インターネットを 立ち上げて、アドレスを入 力するところに、 自分が取得したアドレスの 後に『/wp-admin』

と入力すると、ログイン画 面に飛びます。

| ダッシュボード 🖌 .      | ダッシュボード                                              |                                             |                | 表示オプショ             | ン▼ ヘルプ   |
|------------------|------------------------------------------------------|---------------------------------------------|----------------|--------------------|----------|
| f <b>2</b><br>投稿 | WordPress へようこそ!<br>初めての方に便利なリンクを集                   | めました。                                       |                |                    | 😢 非表示にする |
| メディア             | 始めてみよう                                               | 次のステップ                                      |                | その他の操作             |          |
| 固定ページ            |                                                      | ✔ ブログに投稿                                    | する             | ■ ウィジェットまたはメニューの管理 |          |
| コメント             | サイトをカスタマイズ                                           | + 「サイトについ                                   | いて」固定ページを追加    | 😝 コメントを表示/非表示      |          |
| み毎               | または、別のテーマに変更する                                       | ☆ ホームページ                                    | を設定しましょう       | < 最初のステップについて詳細を読む |          |
| プラグイン 1          |                                                      | 🧕 サイトを表示                                    |                |                    |          |
| ユーザー             |                                                      |                                             |                |                    |          |
| ツール              | 概要                                                   |                                             | ▲ クイックドラフト     |                    |          |
| 没定               | ★ 1件の投稿                                              | ■ 1件の固定ページ                                  | タイトル           |                    |          |
| ニューを閉じる          | ■ 1件のコメント                                            |                                             |                |                    |          |
|                  | WordPress 5.2.2 (Twenty Nineteen $\overline{\tau}$ - | -マ)                                         | 内容             |                    |          |
|                  |                                                      |                                             | アイディアを書き留め     | りてみましょう。           |          |
|                  | アクティビティ                                              |                                             | <b>A</b>       |                    |          |
|                  | 最近公開                                                 |                                             |                |                    |          |
|                  | 今日 3:12 PM Hello world!                              |                                             | 下書さとして保存       |                    |          |
|                  | 最近のコメント                                              |                                             | WordPross 1026 |                    |          |
|                  | Hello world! に WordPress                             | 1メントの投稿者 より<br>です。 コメントの通知、 短集、 削除を始めるにはダッシ |                |                    |          |

### 19 上記の様な画面が出てきたら、OKです!